# 全域旅游 监控系统

用户手册

| 日 氷 | 录 |
|-----|---|
|-----|---|

| 1 登录              | 1  |
|-------------------|----|
| 2 视频监控系统          | 1  |
| 2.1 景区维护          | 1  |
| 2.2 设备维护          | 2  |
| 2.3 监控查看          | 4  |
| 3 輿情监测系统          |    |
| 3.1 舆情查询          |    |
| 3.1.1 與情列表        |    |
| 3.1.2 與情收藏        |    |
| 3.2 舆情分析          |    |
| 3.2.1 與情概況        |    |
| 3.2.2 與情概況分析      |    |
| 3.2.3 與情涉旅资源分析    |    |
| 3.2.4 與情统计        |    |
| 3.3 與情预警          | 12 |
| 3.3.1 與情预警        |    |
| 3.3.2 與情预警收藏      |    |
| 3.4 與情配置          |    |
| <i>3.4.1 预警配置</i> |    |
| 3.4.2 监测项目配置      |    |
| 3.5 采集源管理         |    |
| 3.5.1 站点管理        |    |
| 3.5.2 采集源管理       |    |

# 1 登录

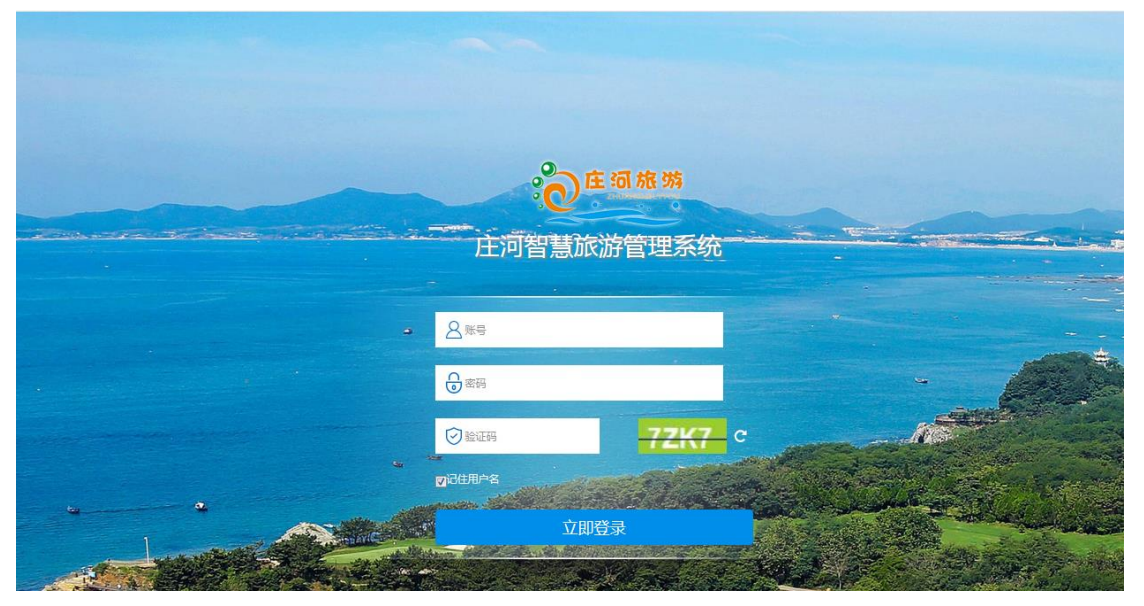

打开浏览器,在地址栏中输入旅游资料管理系统网址,进入登录页面。如图。

输入用户名和密码,登录系统。

# 2 视频监控系统

# 2.1 景区维护

点击"系统管理"按钮菜单,点击"景区维护"子菜单。如图

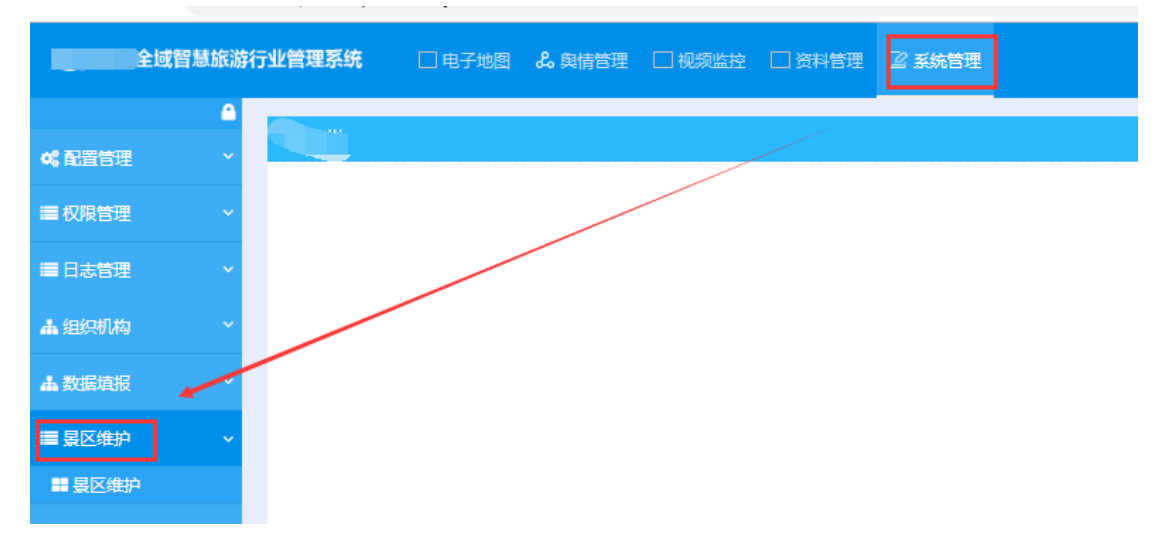

| 点击新增按钮, | 新增景区信息。 | 如图。 |
|---------|---------|-----|
|         |         |     |

| ■ 景区维护 |       |      |   |            |    |    | _          |     |
|--------|-------|------|---|------------|----|----|------------|-----|
|        | 景区名称: |      |   |            |    |    | 查询         | 新增  |
| 景区名称   | 景区地址  | 注册时间 |   | 开放时间       | 经度 | 纬度 | 负责人        | 联系人 |
| 编辑     |       |      |   |            |    |    | 7          | 张总  |
| 景区名称:  |       |      |   |            |    |    | <b>F</b> ^ | 张琪堂 |
|        | *     |      |   |            |    |    |            | 姜明军 |
| 景区地址:  | *     |      |   |            |    |    |            | 曲经理 |
| 景区等级:  | 语洪坯   |      | • | 负责人:       |    |    |            | 赵经理 |
|        | *     |      |   |            | *  |    |            | 孙保仁 |
| 开放时间:  |       |      |   |            |    |    |            |     |
| 联系人:   | *     |      |   | 联系由话:      |    |    |            |     |
|        | *     |      |   |            | *  |    |            |     |
| 邮箱:    |       |      |   | 微信公众号:     | :  |    |            |     |
| (      |       |      |   | / <u>+</u> | -  |    | <b>*</b>   |     |
|        |       |      |   |            |    | 和  | 魚认 取消      |     |

# 2.2 设备维护

点击"视频监控"主菜单,点击右侧的"设备维护"子菜单,可以维护视频 监控。如图。

| III :7.55.4810 | ■ 设备维护  |            |          |             |    |       |       |   |
|----------------|---------|------------|----------|-------------|----|-------|-------|---|
| ■ U田油/P        | 设备名称:   | 天一庄园停车场监控  | 所属景区:    | 请选择         | •  | 查询 新増 |       |   |
|                | 所属景区    | 设备名称       | 设备厂商     | 经度          | 纬度 | 序号    | 操作    |   |
|                | 天一庄园    | 广场售票室      | 海康       | 0           | 0  | 1     | 修改 删除 | * |
|                | 天一庄园    | 银杏广场       | 海康       | 1           | 2  | 1     | 修改 删除 |   |
|                | 天一庄园    | 行政中心旁入口    | test     | 1           | 1  | 2     | 修改删除  |   |
|                | 天一庄园    | 银湖广场左侧     | 海康       | 1           | 2  | 2     | 修改删除  |   |
|                | 天一庄园    | 天鹅湖后门入口    | 12312321 | 1           | 1  | 3     | 修改 删除 |   |
|                | 天一庄园    | 银湖大坝及码头    | 海康       | 113.4036303 | 2  | 3     | 修改删除  |   |
|                | 天一庄园    | 后门入口       | 122      | 1           | 1  | 4     | 修改 删除 |   |
|                | 天一庄园    | 镜湖桥边       | 海康       | 0           | 0  | 1     | 修改 删除 |   |
|                | 天一庄园    | 银垂右草坪      | 海康       | 0           | 0  | 1     | 修改 删除 | + |
|                | 页码: 1 2 | 下一页 尾页 1/2 |          |             |    |       |       |   |

### 新增视频流

点击右上角的"新增"按钮,添加景区视频流。如图。

| ■设备维护 |           |       |     |             |      |  |
|-------|-----------|-------|-----|-------------|------|--|
| 设备名称: | 天一庄园停车场监控 | 所属景区: | 请选择 | ▼ <u></u> 查 | 询 新增 |  |
|       |           |       | *   | _           |      |  |

| 编辑        |              | ×  |
|-----------|--------------|----|
| 所属景<br>区: | 请选择、         | •  |
| 设备名<br>称: | *            |    |
| 设备厂<br>商: | 序号:<br>* * * |    |
| 取流地<br>址: |              |    |
| 经度:       |              | 3  |
| 设备说<br>明: |              | •  |
|           | 确认           | 取消 |

选择"所属景区"(2.1 中维护的景区信息)等视频流信息,输入正确的rtsp 流地址,完成确认即可。

#### 修改视频信息

点击某条视频监控后面的"修改"按钮,可以修改视频流信息。如图。

| ■设备维护 |             |          |             |       |           |        |
|-------|-------------|----------|-------------|-------|-----------|--------|
| 设备名称: | 天一庄园停车场监控   | 所属景区:    | 请选择         | ▼ ₫   | 询 新増      |        |
| ~~~~~ | 10 40 40 40 | 10050    | 2<br>17 mm  | 14-04 | <b>AD</b> | 19.11- |
| 所周景区  | 设备名称        | 设备厂网     | 经度          | 纬度    | 序号        | 採作     |
| 天一庄园  | 广场售票室       | 海康       | 0           | 0     | 1         | 修改删除   |
| 天一庄园  | 银杏广场        | 海康       | 1           | 2     | 1         | 修改 删除  |
| 天一庄园  | 行政中心旁入口     | test     | 1           | 1     | 2         | 修改 删除  |
| 天一庄园  | 银湖广场左侧      | 海康       | 1           | 2     | 2         | 修改 删除  |
| 天一庄园  | 天鹅湖后门入口     | 12312321 | 1           | 1     | 3         | 修改删除   |
| - + E | :<br>       | 海康       | 113 4036303 | 2     | 3         | 修改 删除  |

#### 删除视频监控

点击某条视频监控后面的"删除"按钮,可以修改视频流信息。如图。

| <b>■</b> 设备维护 |           |       |          |     |             |      |
|---------------|-----------|-------|----------|-----|-------------|------|
| 设备名称:         | 天一庄园停车场监控 | 所属景区: | 请选择<br>* | ▼ ₫ | <b>町</b> 新増 |      |
| 所属景区          | 设备名称      | 设备厂商  | 经度       | 纬度  | 序号          | 操作   |
| 天一庄园          | 广场售票室     | 海康    | 0        | 0   | 1           | 修改制除 |
| 天一庄园          | 银杏广场      | 海康    | 1        | 2   | 1           | 修改删除 |

弹出提示框,是否确认删除,点击确认,则该条视频监控被删除。

| 110 4006000 | 2  |
|-------------|----|
| 信息          | ×  |
| 确认删除选中设备?   |    |
| 确定          | 取消 |
|             |    |

# 2.3 监控查看

点击"监控查看"菜单,可以查看视频监控。 注: 电脑端需安装 VLC 播放器,并且用 IE 浏览器登录系统,才可播放视频监控。

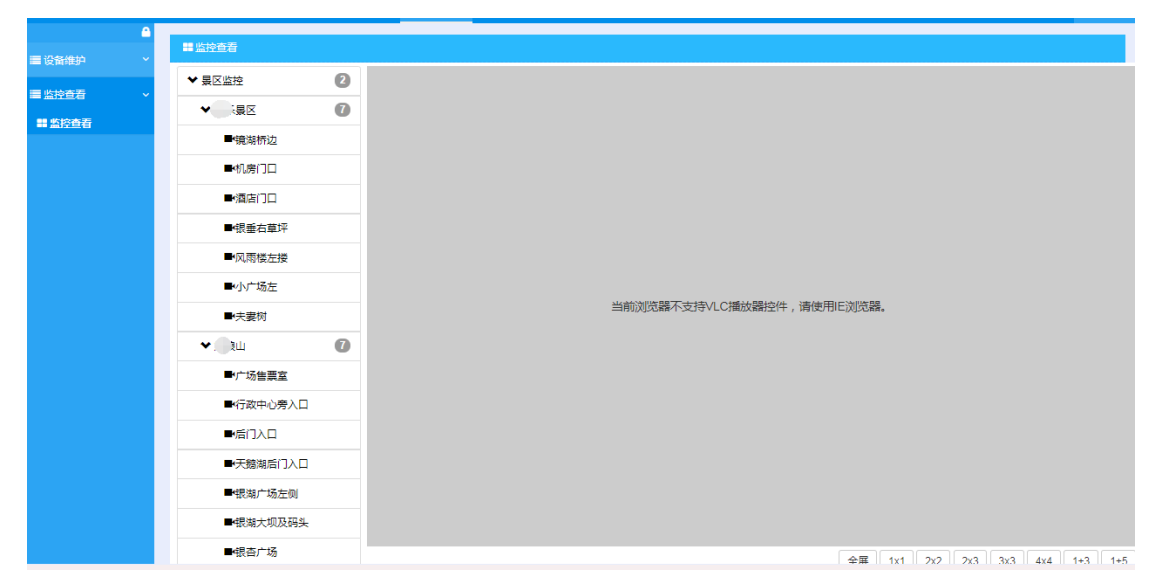

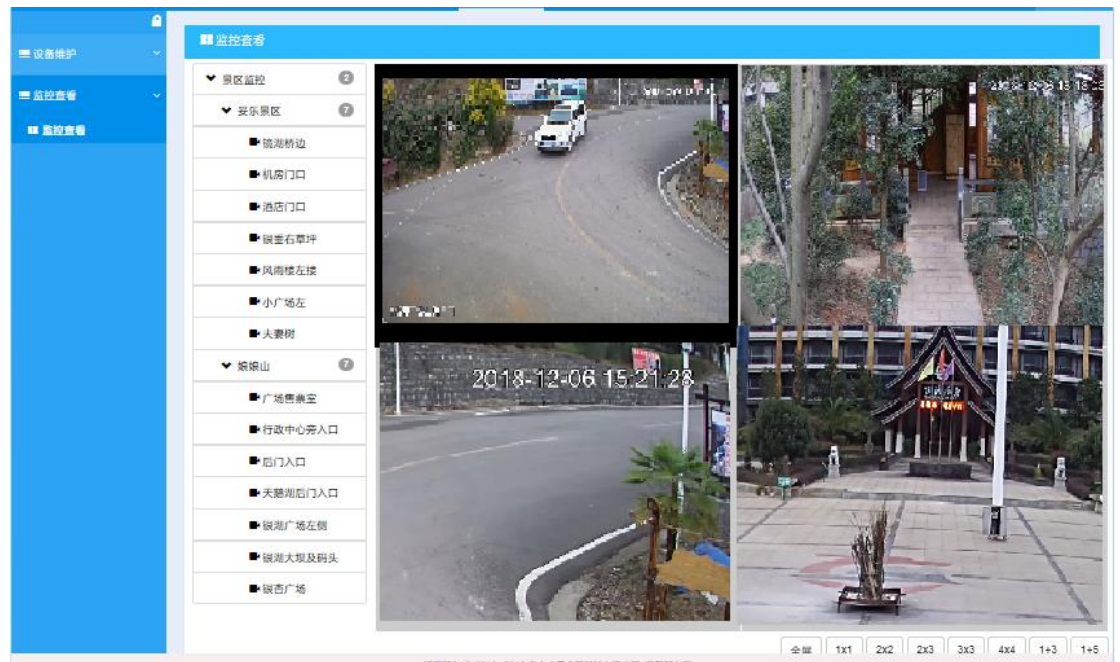

窗口右下角支持分多窗口查看多个视频视频。如图。

第4页,共22页

视频监控的视频流,可以在《旅游大数据系统》视频模块的二级页面展示,详情见旅游大数据系统。

# 3 舆情监测系统

# 3.1 舆情查询

### 3.1.1 舆情列表

点击"舆情管理"菜单,点击"舆情查询",点击子菜单"舆情列表",展 示系统所有的舆情信息。如图。

| ■ 舆情列表      |            |           |               |       |         |         |                    |                |
|-------------|------------|-----------|---------------|-------|---------|---------|--------------------|----------------|
| 所属项目        | 所有         |           | •             |       |         |         |                    |                |
| 监测时间        | 全部 今       | 天 24小时    | 2天 3天 7天      | 10天   |         |         |                    |                |
| 信息属性        | 全部正        | 面 负面      |               |       |         |         |                    |                |
| 来源类型        | 全部微        | 專 新闻网     | 门户网站 电商网      | 搜索引擎  | 计算机资讯   | 微信 政    | 府网 论坛              | Q 查询           |
| 标题          |            |           |               |       | 站点来源    | 相似文章    | 监测时间               | 操作             |
| 云南丽江旅游香格    | 里拉二日游森林公   | 园虎跳峡藏民家访  | 飞猪旅行新品当地玩乐二次  | 确认    | 飞猪旅行    | 0       | 2018/12/6 15:00:08 | 差 收藏 🧰 标负 前 删除 |
| 丽江到泸沽湖 丽江   | 到虎跳峡到香格里   | 拉 泸沽湖到丽江; | te.           |       | 飞猪旅行    | 0       | 2018/12/6 4:00:10  | 👱 收藏 🧰 标负 🧰 删除 |
| 旅游拼车 香格里拉   | 至中虎跳峡单程/很  | E返拼车      |               |       | 飞猪旅行    | 0       | 2018/12/5 23:00:08 | 差 收藏 🧰 标负 前 删除 |
| 旅游拼车 丽江至中   | 虎跳峡单程/往返热  | 车         |               |       | 飞猪旅行    | 0       | 2018/12/5 23:00:08 | 差 收藏 🧰 标负 🧰 删除 |
| 香格里拉+虎跳峡2   | 2日拼车游 云南丽注 | 玉龙雪山普达措施  | 東河古城旅游        |       | 飞猪旅行    | 0       | 2018/12/5 23:00:08 | 差 收藏 🧰 标负 前 删除 |
| 跟团云南游 大理丽   | 江旅游 香格里拉6  | 日纯玩团 虎跳峡日 | E龙雪山旅拍自由行     |       | 飞猪旅行    | 0       | 2018/12/5 14:00:08 | 差 收藏 前 标负 前 删除 |
| 香格里拉纯玩二日    | 游 云南丽江旅游 音 | 话法措虎跳峡 香格 | 里拉旅游跟团游       |       | 飞猪旅行    | 0       | 2018/12/5 14:00:08 | 差 收藏 🧰 标负 前 删除 |
| 香格里拉二日游纯    | 玩虎跳峡普达措石·  | 卡雪山松赞林寺 进 | 1店3倍赔偿跟团游二次确认 |       | 飞猪旅行    | 0       | 2018/12/5 14:00:08 | 差 收藏 🧰 标负 前 删除 |
| 毎页 20 ▼ 条,共 | 153632 条   |           |               | ★首页 ◀ | 上一页 1 2 | 3 4 5 6 | 7 8 9 10 下一        | 页₩ 末页₩ 1 >     |

### 3.1.1.1 舆情分类查询

可以按特定的条件查询舆情信息,如所属项目。如图。(项目在 **3.4.2** 中配置)

| ■ 舆情列表 |          |                          |     |
|--------|----------|--------------------------|-----|
| 所属项目   | 所有       |                          |     |
| 监测时间   | 所有<br>景区 | て 7天 10天                 |     |
| 信息属性   | 酒店餐饮     |                          |     |
| 来源类型   | 民宿       | 电商网 搜索引擎 计算机资讯 微信 政府网 论坛 | Q查询 |
| 标题     | 旅行社      | 站点来源 相似文章 监测时间           | 操作  |

# 3.1.1.2 舆情原文查看

点击文章标题,标题标蓝加下划线,可以进入原文链接。如图。

| ■ 舆情列表    |        |        |         |        |       |               |       |       |                    |                | 标题       |
|-----------|--------|--------|---------|--------|-------|---------------|-------|-------|--------------------|----------------|----------|
| 所属项目      | 所有     |        |         | -      |       |               |       |       |                    |                | 4        |
| 监测时间      | 全部     | 今天     | 24小时    | 2天 3   | 天 7天  | 10天           |       |       |                    |                |          |
| 信息属性      | 全部     | 正面     | 负面      |        |       |               |       |       |                    |                |          |
| 来源美型      | 全部     | 微博     | 新闻网     | 门户网站   | 电商网   | 搜索引擎          | 计算机资讯 | 微信 政府 | 府网 论坛              | Q 查询           |          |
| 标题        |        |        |         |        |       |               | 站点来源  | 相似文章  | 监测时间               | 操作             |          |
| 云南丽江旅游香格  | 里拉二日游森 | 林公园虎   | 能峡藏民家访  | 飞猪旅行新品 | 地玩乐二次 | 确认            | 飞猪旅行  | 0     | 2018/12/6 15:00:08 | 差 收藏 前 标负 前 删除 | <b>^</b> |
| 丽江到泸沽湖 丽江 | 到虎跳峡到看 | 雪格里拉 泸 | 「沽湖到丽江」 | te     |       | $\overline{}$ | 飞猪旅行  | 0     | 2018/12/6 4:00:10  | 差 收藏 🥅 标负 前 删除 |          |
| 旅游拼车 香格里拉 | 至中虎跳峡的 | 单程/往返排 | 样车      |        |       |               | 飞猪旅行  | 0     | 2018/12/5 23:00:08 | 差 收藏 🧰 标负 🧰 删除 |          |
| 旅游拼车 丽江至中 | 虎跳峡单程/ | 往返拼车   |         |        |       |               | 飞猪旅行  | 0     | 2018/12/5 23:00:08 | 差 收職 前 标负 前 删除 |          |

云南丽江旅游香格里拉二日游森林公园虎跳峡藏民家访飞猪旅行新品当地玩乐二次确认 https://traveldetail.fliggy.com/item.htm?id=576174680108

|     | https://traveldetai            | l.fliggy.com/it         | em.htm?id=57617468010                | 8                       |                            |                      |         | ,        |        | e   |
|-----|--------------------------------|-------------------------|--------------------------------------|-------------------------|----------------------------|----------------------|---------|----------|--------|-----|
| Hi, | 最近想去哪里玩? <b>请登录</b>            | 免费注册                    |                                      | 手机客户                    | 端 ~ 我的淘宝 ~ 购物              | 车0 ~ 收藏夹 ~           | 服务中心 商調 | 家中心 ~ 淘宝 | ■ 网站导航 | 亢 ~ |
| 猪   | 云南光大旅行社专营店<br>😁                | 描述 服务 物<br>4.9↑ 4.9↑ 4. | ]流<br>9 <b>↑</b>                     | 全国                      | ■<br>出发 ~ <mark>→</mark> 目 | 见 店铺 本店<br>的地/酒店/景点/ | '签证等    |          | Q 搜索   | 18/ |
|     | <mark>」<br/>大田</mark><br>大市・光大 | rel<br><sup>旅游</sup>    | <b>云南光大旅行</b><br><sup>经营许可证:L一</sup> | <b>社专营店</b><br>YN-00147 |                            |                      | U.B.    | 旅行       |        |     |
|     | 全部宝贝                           | 首页                      | 奢华长线度假                               | 精品短线游玩                  | 尊享自由行                      | 私人订制服                | 服务 :    | 关于光大     |        |     |

# 3.1.1.3 舆情标负

点击舆情列表文章后面的"标负"按钮,可以将文章标注为负面信息。可 以在舆情分析中查看。

| 标题                                     | 站点来源 | 相似文章 | 监测时间               | 操作               |
|----------------------------------------|------|------|--------------------|------------------|
| 云南丽江旅游香棺里拉二日游森林公园虎跳峡藏民家访飞猪旅行新品当地玩乐二次确认 | 飞猪旅行 | 0    | 2018/12/6 15:00:08 | 差 收藏 🧰 标负 前 删除 🔷 |
| 丽江到泸沽湖 丽江到虎跳峡到香格里拉 泸沽湖到丽江大巴            | 飞猪旅行 | 0    | 2018/12/6 4:00:10  | 👱 收藏 🧰 标负 🧰 删除   |
| 旅游拼车 香格里拉至中虎跳峡单程/往返拼车                  | 飞猪旅行 | 0    | 2018/12/5 23:00:08 | 👱 收藏 🧰 标负 前 删除   |
| 旅游拼车 丽江至中虎跳峡单程/往返拼车                    | 飞猪旅行 | 0    | 2018/12/5 23:00:08 | 🚣 收藏 🧰 标负 前 删除   |
|                                        |      |      |                    |                  |

## 3.1.1.3 舆情删除

点击舆情列表文章后面的"删除"按钮,可以将文章信息删除。

| 标题                                     | 站点来源 | 相似文章 | 监测时间               | 操作             |
|----------------------------------------|------|------|--------------------|----------------|
| 云南丽江旅游香格里拉二日游森林公园虎部峡藏民家访飞猪旅行新品当地玩乐二次确认 | 飞猪旅行 | 0    | 2018/12/6 15:00:08 | 差 收藏 🧰 标负 前 删除 |
| 丽江到泸沽湖 丽江到虎跳峡到香格里拉 泸沽湖到丽江大巴            | 飞猪旅行 | 0    | 2018/12/6 4:00:10  | 差 收藏 🧰 标负 前 删除 |
| 旅游拼车 香格里拉至中虎跳峡单程/往返拼车                  | 飞猪旅行 | 0    | 2018/12/5 23:00:08 | 差 收藏 🧰 标负 前 删除 |
| 旅游拼车 丽江至中虎跳峡单程/往返拼车                    | 飞猪旅行 | 0    | 2018/12/5 23:00:08 | 差 收藏 🧰 标负 前 删除 |
| 香格里拉+虎跳峡2日拼车游 云南丽江玉龙雪山普达措束河古城旅游        | 飞猪旅行 | 0    | 2018/12/5 23:00:08 | 差 收藏 🧰 标负 🧰 删除 |

| ? 确认信息      |           |
|-------------|-----------|
| 确定要删除该行信息吗? |           |
|             | ✔ 确定 ¥ 取消 |

### 3.1.1.3 舆情收藏

点击舆情列表文章后面的"收藏"按钮,可以将文章信息收藏。在 3.12 收藏列表总可以查询到收藏的信息。

| ■ 與情歹 |           |        |        |       |      |      |      |       |    |       |      |      |                    |        |
|-------|-----------|--------|--------|-------|------|------|------|-------|----|-------|------|------|--------------------|--------|
| 所属邛   | i目 所有     |        |        |       | •    |      |      |       |    |       |      |      |                    |        |
| 监测时   | 间 全部      | 今天     | 24小时   | 2天    | 3天   | 7天   | 10天  |       |    |       |      |      |                    |        |
| 信息属   | 性全部       | 正面     | 负面     |       |      |      |      |       |    |       |      |      |                    |        |
| 来源禁   | 型 全部      | 微博     | 新闻网    | 门户网站  | 占电   | 商网   | 搜索引擎 | 计算机资讯 | 微信 | 政府网 说 | 2坛   |      |                    |        |
| 标题    |           |        |        |       |      |      |      |       |    | 涉及词   | 站点来源 | 相似文章 | 监测时间               |        |
| 广州从化亿 | 城泉说独立温泉别雪 | を酒店殖双ノ | 自助早餐无限 | 限次温泉泳 | 池当地玩 | 乐二次确 | 认    |       |    | 温泉别   | 飞猪旅行 | 0    | 2018/12/6 16:00:07 | 🛓 收藏 📅 |
| 云南丽江旅 | 游香格里拉二日游梁 | 森林公园虎剧 | 映藏民家访  | 飞猪旅行新 | 品当地玩 | 乐二次确 | 认    |       |    | 虎跳峡   | 飞猪旅行 | 0    | 2018/12/6 15:00:08 | 👱 收藏 🕻 |

## 3.1.2 舆情收藏

点击 3.1.1 中的舆情列表后面的"收藏"按钮,可以收藏舆情信息。

| ■ 與情收藏                                                    |    |        |    |    |                    |
|-----------------------------------------------------------|----|--------|----|----|--------------------|
| 쨻: Q 查询 ▲ 清空                                              |    |        |    |    |                    |
| 标题                                                        | 站点 | 作者     | 阅读 | 回复 | 发布时间               |
| 【聚焦盡州】如何打造"人民小酒"和"盡畏火腿"品牌?盡州与贵州广电将携手合作                    | 微信 | 文明盡州   | 0  | 0  | 2017/12/19 0:00:00 |
| 【聚焦盡州】中国名火腿一年产10000吨盘县火腿系列化产品综合开发项目现面向全国招商                | 微信 | 文明盡州   | 0  | 0  | 2017/11/14 0:00:00 |
| 【盘州旅游】盘州旅游商品"盘县火腿"一夜爆火,拼速度的时候来了!                          | 微信 | 盘州旅游   | 0  | 0  | 2017/10/22 0:00:00 |
| [第369期] 曲州 曲歌 火腿 产业开发投资有限公司 2018 年度公开招聘工作人员 简章 (1月17日至1月3 | 微信 | 盘州招聘网  | 0  | 0  | 2018/1/18 0:00:00  |
| 【聚焦盘州】盘县火腿申报国家地理标志产品、央视盘县火腿宣传广告都与这家火腿加工厂有关                | 微信 | 文明盡州   | 0  | 0  | 2017/11/22 0:00:00 |
| 【盘州旅游】盘州旅游商品"盘县火腿"一夜爆火,拼速度的时候来了!                          | 微信 | 盘州旅游   | 0  | 0  | 2017/10/22 0:00:00 |
| 盘州做大做强"人民小酒""盘县火腿"                                        | 微信 | 盘州同城Ap | 0  | 0  | 2018/1/29 0:00:00  |
| 【聚焦盘州】中国名火腿一年产10000吨盘县火腿系列化产品综合开发项目现面向全国招商                | 微信 | 文明盡州   | 0  | 0  | 2017/11/14 0:00:00 |
| ▶ 盘县啊,盘县啊!简直写的太赞了!                                        | 微信 | 盘县老乡情  | 0  | 0  | 2018/3/10 0:00:00  |

可以根据标题在搜索框中搜索舆情信息,也可以点击标题查看原文信息,同 3.1.1.2。

# 3.2 舆情分析

舆情分析,针对爬取的舆情内容进行舆情分析。

### 3.2.1 舆情概况

舆情概况统计了"舆情涉旅资源舆情情感排行"(爬取的涉及到餐饮、 酒店、旅游社、景点、厕所、特产五类的正负面消息数)、近一周的"信息 情感走势图"、"抓取的媒体类型占比"、"预警信息"、"负面信息"。 如图。

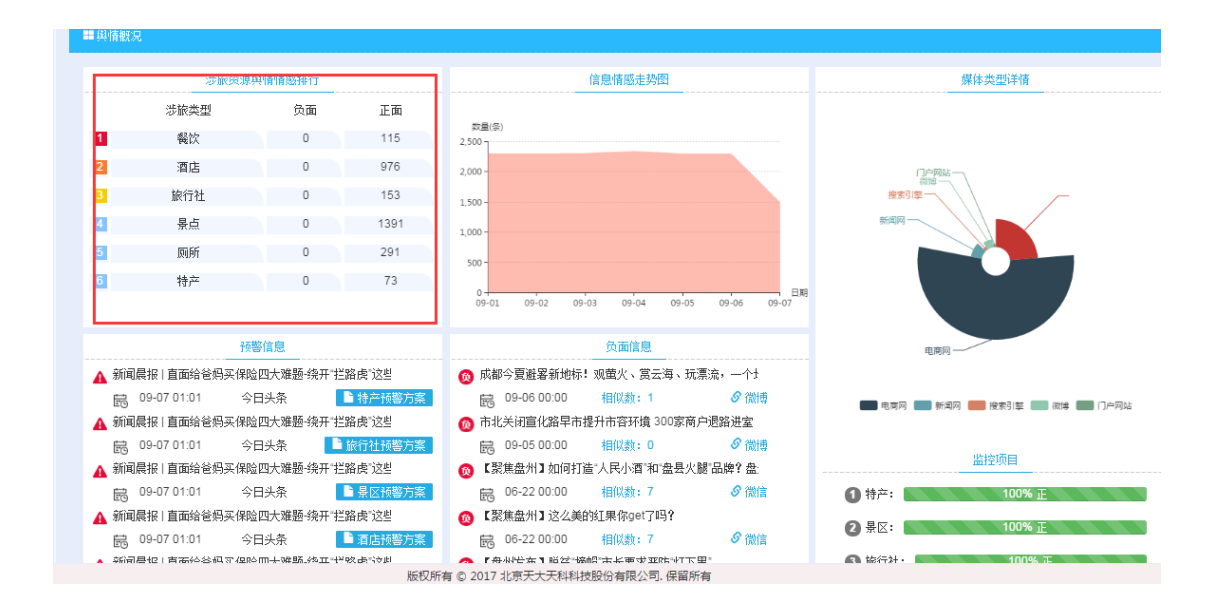

# 3.2.2 舆情概况分析

查询特定时间段内(筛选日期)舆情总体概况,包括文章数、阅读数、回复数、点赞数以及爬取站点数量。如图。

| ■舆  | 情概况分析      |    |            |      |     |     |       |     |      |    |     |
|-----|------------|----|------------|------|-----|-----|-------|-----|------|----|-----|
|     | 总体概        | 况  |            |      |     |     |       |     |      |    |     |
| 日期: | 2018-11-06 |    | 2018-12-06 | i    | 前を迫 |     |       |     |      |    |     |
|     | 来源         | 论坛 | 政府网        | 门户网站 | 微信  | 新闻网 | 计算机资讯 | 电商网 | 搜索引擎 | 微博 | 总计  |
|     | 文章数        | 0  | 0          | 0    | 0   | 0   | 0     | 431 | 0    | 0  | 431 |
|     | 阅读数        | 0  | 0          | 0    | 0   | 0   | 0     | 0   | 0    | 0  | 0   |
|     | 回复数        | 0  | 0          | 0    | 0   | 0   | 0     | 0   | 0    | 0  | 0   |
|     | 点赞数        | 0  | 0          | 0    | 0   | 0   | 0     | 0   | 0    | 0  | 0   |

|     | 站点统计            |   |            |   |
|-----|-----------------|---|------------|---|
| 日期: | 2018-11-06      | ÷ | 2018-12-06 | 曲 |
| F   | 论坛 (1)          |   |            |   |
| F   | 政府网 (8)         |   |            |   |
| F   | 门户网站(12)        |   |            |   |
| R   | 微信 (1)          |   |            |   |
| F   | 新闻网 (1)         |   |            |   |
| R   | 计算机资讯 (0)       |   |            |   |
| F   | 电商网 (11)        |   |            |   |
| F   | <b>搜索引擎</b> (2) |   |            |   |

### 3.2.3 舆情涉旅资源分析

统计涉旅舆情,分析舆情信息。包括:"涉旅舆情分析汇总"、"景点舆情 走势"、"餐饮舆情走势"、"酒店舆情情感分析"、"涉旅舆情情感走势分 析"、"景点舆情分类占比"、"餐饮负面舆情分析"、"酒店负面舆情分析"、 "涉旅负面舆情分析"、"景点负面舆情分析"、"餐饮负面事件排行"、"酒 店负面舆情来源分析"。如图。

| 🐝 盘州全域智慧旅                                                                                                    | <b>萨行业管理系统</b>                                   |                                                                                                    | & 與情管理                                      | 🕼 投诉管理                                                                                      | & 联合执法                         | 🔓 政务发布      |                                                                                                  | 瓜规        |                                      | 😰 系统管理 |             |       |              |                                      |             |
|----------------------------------------------------------------------------------------------------|--------------------------------------------------|----------------------------------------------------------------------------------------------------|---------------------------------------------|---------------------------------------------------------------------------------------------|--------------------------------|-------------|--------------------------------------------------------------------------------------------------|-----------|--------------------------------------|--------|-------------|-------|--------------|--------------------------------------|-------------|
| <ul> <li>▲ 回該面面</li> <li>▲ 回該面面</li> <li>■ 回該面配</li> <li>■ 回該面配</li> <li>■ 回該面配</li> <li>■ 回該面面</li> <li>■ 回該面面</li> <li>■ 回該面面</li> <li>■ 回該面面</li> <li>■ 回該面面</li> </ul>                                                                                                    | <b>■與情形</b><br>日期: 2018<br>渉<br>旅<br>與<br>情<br>分 | 833555<br>3/09/01<br>全部與情<br>负面與情                                                                                              | 18/09/07<br><b>5: 2920篇</b><br><b>5: 0篇</b> | <b>查询</b><br>景点與情走                                                                          | 数量<br>300<br>200<br>150<br>150 | <b>•</b> •  | 五<br>一<br>二<br>二<br>二<br>二<br>二<br>二<br>二<br>二<br>二<br>二<br>二<br>二<br>二<br>二<br>二<br>二<br>二<br>二 | 餐饮與情走     | 数量<br>30<br>25-<br>20-<br>15-<br>10- |        | <b>二</b> 众国 | II    | 酒店與情情感       | 数量<br>250<br>200 -<br>150 -<br>100 - |             |
| Indust (1)     Indust (1)     Indust (1) | 析 涉旅與情備感走納                                       | 政策<br>2,500<br>1,500<br>5,500<br>5,500<br>0<br>5,500<br>0<br>0<br>0<br>0<br>- 0<br>- 0<br>- 0<br>- 0<br>- 0<br>- 0<br>- 0<br>- | ම කාෂ මා I<br>09-05 00                      | 5<br>5<br>5<br>5<br>5<br>5<br>5<br>5<br>5<br>5<br>5<br>5<br>5<br>5<br>5<br>5<br>5<br>5<br>5 | 50-<br>0-<br>09-01             | 09-03 09-05 | 99-07                                                                                            | 势餐饮负面與情分析 | 5 -<br>09-01                         | 09-03  | 09-05       | 09-07 | るかた 酒店负面與情分析 | 09-01                                | 09-03<br>暫: |
|                                                                                                    | 涉旅负面與情分⊷                                         | 暂无数                                                                                                    | <b>牧据</b>                                   | 景点负面舆情分析                                                                                    |                                | 暂无数据        |                                                                                                  | 餐饮负面事件排行  |                                      | 暂无题    | 数据          |       | 酒店负面與情来酒     |                                      | 暫           |

### 3.2.4 舆情统计

在特定时间范围内,默认显示近一周舆情信息,选择监测项目,点击"产生 报告"按钮,分析舆情报告。如下图。

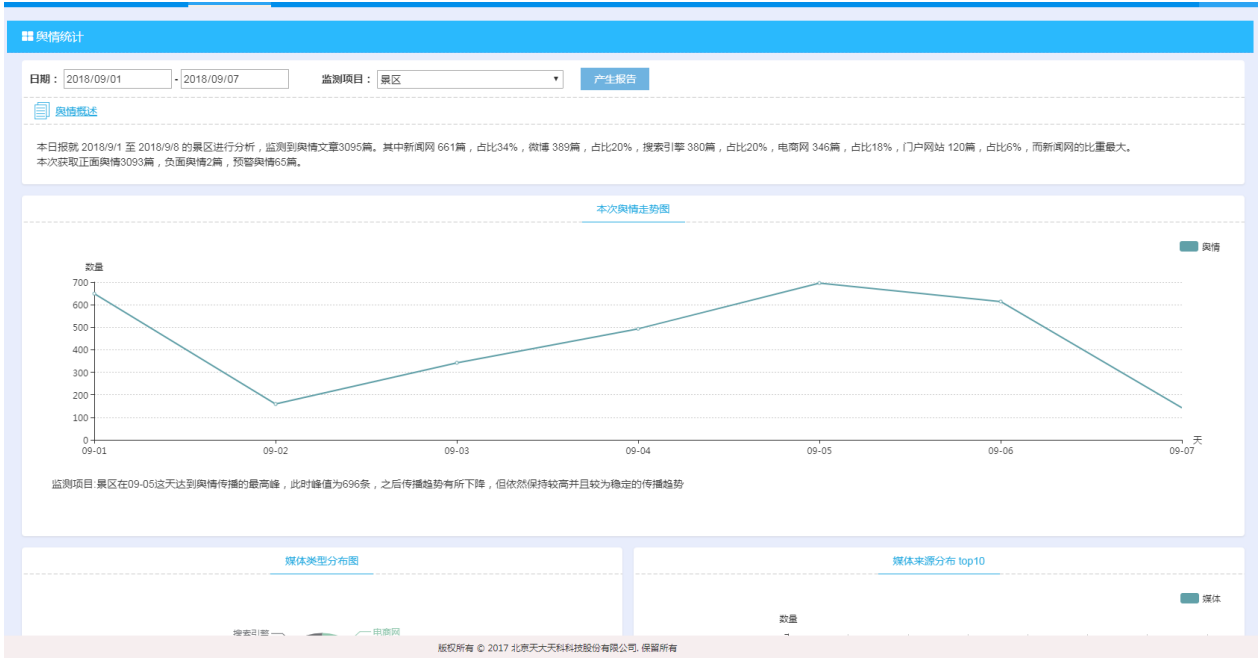

汇总舆情数据从开始日期到结束日期爬取的数据总量,其中各类网站分别爬 取的数量占比,正面舆情条数,负面舆情条数,预警舆情条数。 监测项目在什么时间达到峰值,峰值为多少等信息。

| 2013年      |      |
|------------|------|
| 信題情感分布     | 关键词云 |
| 正面 负面 (1%) |      |

汇总舆情来源占比,正负面比例,展示爬取的关键词云。如上图。

# 3.3 舆情预警

资料上传窗口,将本地的资料上传到系统进行统一管理。如图。

| ■资料上传 |                  |
|-------|------------------|
|       |                  |
| 资料分类  | 请选择    ▼         |
| 文件类型  | ·<br>            |
| 文件说明  | *                |
|       |                  |
|       | ¢                |
| 标签:   | 多个标签用空格分割,最多5个标签 |
|       | *                |
| 又作名:  | ▲上传文件            |
|       | <b>确</b> 认 軍 晋   |

### 3.3.1 舆情预警

舆情预警,展示的是所有产生预警的信息,根据 3.4 中的预警配置关键词, 系统自动产生与关键词相关的预警信息。如下图。

| ■與情預警                                            |                                                                                        |
|--------------------------------------------------|----------------------------------------------------------------------------------------|
| 所履项目 所有 🔹                                        |                                                                                        |
| 监测时间 全部 今天 24小时 2天 3天 7天 10天                     |                                                                                        |
| 信息局性 全部 正面 负面                                    |                                                                                        |
| Q 查询                                             |                                                                                        |
| 長調 裕臣                                            |                                                                                        |
| 推荐差合银行,如果你存面有就去吧~ 新宠骑大家谈 宠居 西根胡同                 | 西海湖园 0 0 2018/7/31 16:12:04 🖉 收藏 🗐 删除                                                  |
| 花菜的旧作。宁东小舍,情感,西阔胡同                               | 西桐胡同 0 0 2018/7/31 16:12:05 🦾 收繳 📊 删除                                                  |
| 不得了啦?嵊州新昌锦江府出大事啦?强势围观!_上海襟市风云人文 西總胡同             | 西桐胡同 0 0 2018/7/31 16:12:05 🧾 收藏 🕅 删除                                                  |
| 我翻译的了不起的该次比6-8」 茨茨心情 文艺 西南湖同                     | 西桐胡同 0 0 2018/7/31 16:12:05 差 收藏 📊 删除                                                  |
| 如圖似梦、探翻遙維美七藏勾穿越,精歌旅游,旅游,西周胡同                     | 西桐胡同 0 0 2018/7/31 16:12:05 差 收藏 🕅 删除                                                  |
| 到亚布力滑雪_苏州开心健康俱乐部_体育_西桐胡同                         | 西桐胡同 0 0 2018/7/31 16:12:05 <i> </i> 收藏 🕅 删除                                           |
| 1月27-28日,这个冬天去哪?滑雪+温泉端翻天(共7期)_驴时代户外俱乐部_旅游_西南胡同   | 西桐胡同 0 0 2018/7/31 16:12:05 差 收藏 🕅 删除                                                  |
| 海雀是一首幸福的歌雕宁论坛官方版人文西祠胡同                           | 西祠胡同 0 0 2018/7/31 16:12:05 差 收藏 💼 删除                                                  |
| 4+2贵州自由行——山水美」山地情怀、旅游_西祠胡同                       | 西桐胡同 0 0 2018/7/31 16:12:05 差 收藏 🕅 删除                                                  |
| 再入云南」南京一中老三届_院校_西桐胡同                             | 西桐胡同 0 0 2018/7/31 16:12:05 差 收藏 🕅 删除                                                  |
| 阳春三月 推荐贵州几个最适合踏啬的景区_365胜吴旅游_旅游_西祠胡同              | 西祠胡同 0 0 2018/7/31 16:12:05 🚣 收藏 🕅 删除                                                  |
| zhilit土àlk2小元% ☆☆#史生ほ子年<br>毎页 20 ▼ 条 , 共 14567 条 | が増ゆ 0 0 2018/7/31 16:12:05 グ 術番 二 単絵<br>  米首页 41 上一页 1 2 3 4 5 6 7 8 9 10 下一页 ) 末页 N 1 |

可以根据所属项目(2.4.2中配置的监测项目),监测时间,信息属性(正负面)筛选信息。

### 3.3.1.1 预警信息收藏

点击信息列表后面的"收藏"按钮,可以收藏信息,在 3.2.2 中收藏列表中可以查看收藏的信息。

| 1552                                 | 预警 | 站点来源 | 间读 | 回复 | 预警时间               | 操作          |
|--------------------------------------|----|------|----|----|--------------------|-------------|
| 推荐美食餐厅,如果你在南京就去吧~_新家装大家谈。家居_西祠胡同     |    | 西祠胡同 | 0  | 0  | 2018/7/31 16:12:04 | 👱 收藏 👔 删除 🦯 |
| 花葉的旧作_宁东小舍_情感_西荷胡同                   |    | 西祠胡同 | 0  | 0  | 2018/7/31 16:12:05 | 差 收藏 🥅 删除   |
| 不得了啦?嵊州新昌饶江府出大事啦?强膝围观!」上海楼市风云人文 西桐胡同 |    | 西祠胡同 | 0  | 0  | 2018/7/31 16:12:05 | 🚣 收藏 🥅 删除   |
| 我翻译的了不起的该次比6-8_淡淡山情_文艺_西祠胡同          |    | 西祠胡同 | 0  | 0  | 2018/7/31 16:12:05 | 差 收藏 🥅 删除   |
| 如画似梦、探静谧峰美七藏沟穿越、精歌旅游、旅游、西祠胡同         |    | 西祠胡同 | 0  | 0  | 2018/7/31 16:12:05 | 🚣 收藏 🥅 删除   |
| 到亚布力滑雪」苏州开心健康俱乐部_体育_西间胡同             |    | 西祠胡同 | 0  | 0  | 2018/7/31 16:12:05 | 差 收藏 🥅 删除   |
|                                      |    |      |    |    |                    | * <b>*</b>  |

### 3.3.1.2 预警信息删除

点击信息列表后面的"删除"按钮,可以删除信息,该信息从列表中移除。

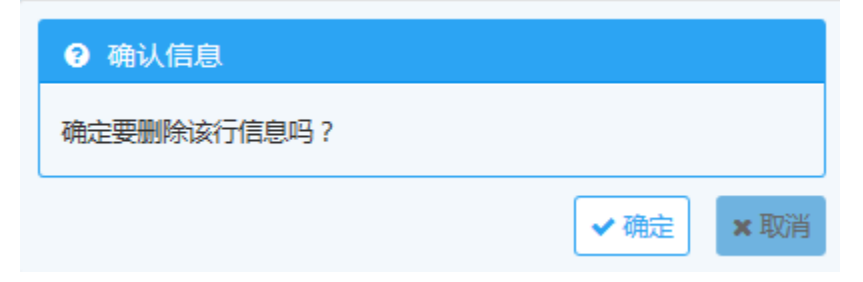

#### 第13页,共22页

# 3.3.1.3 信息原文查看

点击信息列表标题,标题变成蓝色,可以进入原文查看页面。

推荐美食餐厅,如果你在南京就去吧~\_新家装大家谈\_家居\_西祠胡同

推荐南京一家主题西赣厅,虽然店面不算大,但是气氛出人意料的游哦-在这里,不但可以尝到一流的正宗法式西赣,还可以享受驾议里独有的浪费和温馨!小小的法式赣谊已经在南京很有名气了呢,搞说每天只接待:

人均消费100左右吧-环境和義点口味都不错 値得一去~ 详细地址: 南京市莇樹区童家巷11号 预定电話: 025-83211778

下面这家地理位置就偏僻了一点,一般南京本地人也很少有人去过。但是这家店的装潢堪称一流-我觉得圣诞在这里过是个不错的选择-呵呵 这家店的设计还多次就奖呢 美厚红[酉坊 这家店的菜品味道也绝对正宗,但是既然叫做红酒坊,红酒当然是一应俱全。就算不喝酒,单单好情也让人流连-

### 3.3.2 舆情预警收藏

查看 3.3.1.1 中收藏的预警信息

| ■與情預警收藏                                   |      |    |    |    |                   |        |
|-------------------------------------------|------|----|----|----|-------------------|--------|
| 概: Q 查询 ▲ 潮空                              |      |    |    |    |                   |        |
| 新國                                        | 站点   | 作者 | 阅读 | 回复 | 发布时间              | 操作     |
| 推荐美食餐厅,如果你在南京就去吧~_新家装大家谈_家居_西祠胡同          | 西祠胡同 |    | 0  | 0  | 2011/4/7 0:00:00  | 🏡 取消收藏 |
| 推荐美食餐厅,如果你在南京就去吧~_新家装大家谈_家居_西祠胡同          | 西祠胡同 |    | 0  | 0  | 2011/4/7 0:00:00  | 🏫 取消收藏 |
| 不得了啦?嵊州新昌挽江府出大事啦?强势围观!_上海楼市风云_人文_西祠胡同     | 西祠胡同 |    | 0  | 0  | 2018/6/28 0:00:00 | 🏫 取消收藏 |
| 再入云南」南京一中老三届_院校_西祠胡同                      | 西祠胡同 |    | 0  | 0  | 2015/5/27 0:00:00 | 🏫 取消收藏 |
| 【克旗全景游C线】乌兰布统草原穿越浑篝达克越野达达线热阿线达里湖贡格尔阿斯哈图石林 | 微博   |    | 0  | 0  | 1900/1/1 0:00:00  | 🏫 取消收藏 |
| 不得了啦?嵊州新昌掩江府出大事啦?强势围观!_上海楼市风云_人文_西祠胡同     | 西祠胡同 |    | 0  | 0  | 2018/6/28 0:00:00 | 🏫 取消收藏 |
| 阳春三月 推荐贵州几个最适合踏青的景区_365胜贵旅游_旅游_西荷胡同       | 西祠胡同 |    | 0  | 0  | 2011/3/25 0:00:00 | 🏫 取消收藏 |
| 再入云南_南京一中老三届_院校_西祠胡同                      | 西祠胡同 |    | 0  | 0  | 2015/5/27 0:00:00 | 🏫 取消收藏 |
|                                           |      |    |    |    |                   | A      |

可以按标题,在搜索框中输入标题,查询特定的预警信息。

# 3.3.2.1 取消收藏

点击信息列表后面的"取消收藏"按钮,改记录从收藏列表移除。

| 标题                                            | 站点   | 作者 | 间读 | 回复 | 发布时间              | 操作     |
|-----------------------------------------------|------|----|----|----|-------------------|--------|
| 推荐美食餐厅,如果你在南京就去吧~_新家装大家谈_家居_西荷胡同              | 西祠胡同 |    | 0  | 0  | 2011/4/7 0:00:00  | 🏫 取消收藏 |
| 推荐美食餐厅,如果你在南京就去吧~_新家装大家谈_家居_西桐胡同              | 西柯胡同 |    | 0  | 0  | 2011/4/7 0:00:00  | 🟫 取消收藏 |
| 不得了啦?嵊州新昌锦江府出大事啦?强势围观!_上海楼市风云_人文_西祠胡同         | 西祠胡同 |    | 0  | 0  | 2018/6/28 0:00:00 | 🔓 取消收藏 |
| 再入云南_南京一中老三届_院校_西祠胡同                          | 西祠胡同 |    | 0  | 0  | 2015/5/27 0:00:00 | 🏡 取消收藏 |
| 【克旗全景游C线】乌兰布统草原穿越浑善达克。越野达达线,热阿线达里湖。贡格尔阿斯哈图石林… | 微博   |    | 0  | 0  | 1900/1/1 0:00:00  | 🔓 取消收藏 |
| 不得了啦?嵊州新昌锦江府出大事啦?强鹊围观!_上海楼市风云_人文_西桐胡同         | 西祠胡同 |    | 0  | 0  | 2018/6/28 0:00:00 | 🏡 取消收藏 |

# 3.4 舆情配置

配置舆情抓取时的相关规则信息。

### 3.4.1 预警配置

配置预警规则,即抓取的文章满足配置的规则后,会产生预警信息。

| ■ 预警配置  |                                                      |      |                   |           |
|---------|------------------------------------------------------|------|-------------------|-----------|
| 预答方案    | 关键字                                                  |      | Q查                | 间 +新增     |
| 预警方案    | · 探察词                                                | 是否启用 | 创建时间              | 操作        |
| 景区预警方案  | 腔乱差黑破旧臭腐覆烂坏吵闹灰小低矮挤漏贵坑扣潮湿窄火怒次造水碾拖托吓骂咒欠揍拽扯刷慢退耗扔昏眸俗丑烦恶死 | 是    | 2018/9/4 14:56:40 | 羔 编辑 前 删除 |
| 酒店预警方案  | 監亂差黑破旧臭魔覆烂坏吵闹灰小低矮挤漏患坑扣潮湿窄火怒次造水硬拖托吓骂咒欠虔拽扯刷侵退耗扔昏踉俗丑烦恶死 | 是    | 2018/9/4 14:59:37 | 差 编辑 🏫 删除 |
| 餐饮预警方案  | 脏乱差黑破旧臭鹰毒烂坏吵闹灰小低矮挤漏麦坑扣潮湿窄火怒次追水硬拖托吓骂咒欠揍拽扯刷畏退耗扔昏脑俗丑烦恶死 | 是    | 2018/9/4 15:00:42 | 🚣 编辑 💼 删除 |
| 民宿预警方案  | 腔乱差黑破旧臭腐覆烂坏吵闹灰小低矮挤漏贵坑扣潮湿窄火怒次造水硬拖托吓骂咒欠揍拽扯刷視退耗扔昏脑俗丑烦恶死 | 是    | 2018/9/4 15:02:12 | 差 编辑 前 删除 |
| 特产预警方案  | 監亂差黑破旧臭魔電烂坏吵闹灰小低矮挤漏费坑扣潮湿窄火怒次造水硬拖托吓骂咒欠虔拽扯刷侵退耗扔昏踉俗丑烦恶死 | 是    | 2018/9/4 15:02:37 | 🚣 编辑 💼 删除 |
| 旅行社预警方案 | 脏乱差黑破旧臭魔覆烂坏吵闹灰小低矮挤漏费坑扣潮湿窄火怒次追水硬拖托吓骂咒欠虔拽扯刷便退耗扔昏脑俗丑烦恶死 | 是    | 2018/9/4 15:03:02 | 差 编辑 🥅 删除 |

### 3.4.1.1 新增预警信息

点击"新增"按钮可以新增预警信息规则,\*号为必填项目。 输入"预警方案名称"、"设置预警词"(当文章中出现设置的词,即产生预警 信息)、"设置推送邮箱"和相应的额邮件接收时间。

当产生预警时,会以邮件的形式推送到设置的电子邮箱。也可以不设置邮箱 信息。

| ■ 新増<br>                      | <b>00</b> 8 |
|-------------------------------|-------------|
| 预警方案: *                       | ^           |
| 预警内容: 负面 正面 *                 |             |
| 来源类型:                         |             |
| 全部 微博 新闻网 门户网站 电商网 撞索引擎 计算机资讯 | 微信 *        |
| 相似文章: 合并 不合并 *                |             |
| 设置预警词: 多个关键词,以通               | 显号分隔。       |
| 接收时间: 08:00 - 21:00           |             |
| 推送邮箱: 多个邮箱,以逗号                | 号分隔。 🗸 🗸    |
| <                             | >           |
|                               | □保存 ×关闭     |

#### 第15页,共22页

# 3.4.1.2 编辑预警信息

点击预警项目后面的"编辑"按钮,可以编辑预警项目信息。点击"保存",保存修改后的信息。

| <b># </b> 编辑                                                                              | ⊖⊕⊗         |
|-------------------------------------------------------------------------------------------|-------------|
| 预警方案: 景区预警方案 *                                                                            | ^           |
| 预警内容: 负面 正面 *                                                                             |             |
| 来源类型:                                                                                     |             |
| 全部 微博 新闻网 门户网站 电商网 搜索引擎 计算机资讯 微信                                                          | *           |
| 相似文章: 合并 不合并 *                                                                            |             |
| 设置预警词: 脏,乱,差,黑,破,旧,臭,腐,霉,烂,坏,吵,闹,灰小, < * 多个关键词,以逗号分隔。<br>低,矮,挤,漏,贵,坑,扣,潮,湿,窄,火,怒,次,渣,水, < |             |
| 接收时间: 08:00 - 21:00                                                                       |             |
| 推送邮箱: wangzhuqing@zz365.com.cn * 多个邮箱,以逗号分隔。                                              | ~           |
| <                                                                                         | >           |
|                                                                                           | <b>×</b> 关闭 |

### 3.4.1.3 删除预警信息

点击预警项目后面的"删除"按钮,可以删除预警项目信息。该预警项目从 项目列表中删除。

| 理             |                                              | <b>小</b> 规划管理   | 🛱 系统管理    |      |                   |        | n  |
|---------------|----------------------------------------------|-----------------|-----------|------|-------------------|--------|----|
| že            | · 備走安期除於/11月息№ /                             |                 |           |      | Q查                | 询 ┣╋新増 |    |
|               |                                              |                 |           | 是否启用 | 创建时间              | 操作     |    |
| <b>襄,烂</b> ,场 | [吵,闹灰小,低矮挤,漏,贵坑扣,潮,湿窄,火怒次,造水硬拖托吓,骂,咒欠接,拽扯,   | 刷,慢,退,耗,扔,昏,暗,俗 | ,丑,烦,恶,死, | 是    | 2018/9/4 14:56:40 | 👱 编辑 😭 | 删除 |
| 電,烂,均         | [吵,闹,灰小,低矮挤,漏,贵,坑扣,潮,湿窄,火怒次,造水,硬拖托吓骂,咒欠接,拽扯, | 刷,慢,退,耗,扔,昏,暗,俗 | ,丑,烦,恶,死, | 是    | 2018/9/4 14:59:37 | 羔 编辑 前 | 删除 |
| 電,烂,切         | 5吵闹灰小低矮挤漏要坑扣潮湿窄火怒次造水硬拖托吓骂咒欠揍搜扯               | 刷,慢,退,耗,扔,昏,暗,俗 | ,丑,烦,恶,死, | 是    | 2018/9/4 15:00:42 | 🚣 编辑 💼 | 删除 |

|  | 点击 | "确定" | , | 项目删除, | 点击 | "取消" | , | 取消删除操作 |
|--|----|------|---|-------|----|------|---|--------|
|--|----|------|---|-------|----|------|---|--------|

# 3.4.2 监测项目配置

设置监测项目,配置监测关键词,获取关键词相关舆情信息。

| ■ 监测项目 | 配置     |        |     |            |
|--------|--------|--------|-----|------------|
| 匹配方式   | 全部全文匹配 | 匹配标题   | 关键字 |            |
| 监测项目   | 项目类别   | 景区/酒店  | 关键词 | 任意关键词      |
| 酒店     | 旗下酒店   | 金彩盘州酒店 |     | 金彩盘州酒店     |
| 酒店     | 旗下酒店   | 温泉别墅酒店 |     | 温泉别墅酒店     |
| 酒店     | 旗下酒店   | 故艾蒙酒店  |     | 故艾蒙酒店      |
| 酒店     | 旗下酒店   | 七彩蜗牛房  |     | 七彩蜗牛房车营地酒店 |
| 酒店     | 旗下酒店   | 集装箱酒店  |     | 集装箱酒店      |
| 酒店     | 旗下酒店   | 十二生肖酒店 |     | 十二生肖酒店     |
| 酒店     | 旗下酒店   | 听涛轩酒店  |     | 听涛轩酒店      |
| 酒店     | 旗下酒店   | 榕树酒店   |     | 榕树酒店       |
| 酒店     | 旗下酒店   | 山咔咔客栈  |     | 山咔咔客栈      |

# 3.4.2.1 关键字查询

在关键字搜索框中输入关键字,点击"查询",可以查询特定的关键字信息。

| ■ 监测项 | 目配置    |       |     |       |      |      |     |
|-------|--------|-------|-----|-------|------|------|-----|
| 匹配方式  | 全部全文匹配 | 匹配标题  | 关键字 |       |      |      | +新增 |
| 监测项目  | 项目类别   | 景区/酒店 | 关键词 | 任意关键词 | 匹配方式 | 发布时间 | 操作  |

### 3.4.2.1 新增监测项目

点击右上角的"新增"按钮,新增监测项目。

#### 第17页,共22页

| 〓 新増     |       |        |     |      |       |    |            | 008 |
|----------|-------|--------|-----|------|-------|----|------------|-----|
| 监控项目名称:  |       |        | *   |      |       |    |            | ^   |
| 项目类别:    | 请选择项目 | 类别     | *   |      |       |    |            |     |
| 景区/酒店名称: |       |        | *   |      |       |    |            |     |
| 关键词:     |       |        |     | *    |       |    |            |     |
| 任意关键词:   |       |        |     |      |       |    |            |     |
| 匹配方式 :   | 全文匹配  | 匹配标题 * |     |      |       |    |            |     |
| 来源类型:    |       |        |     |      |       |    |            |     |
| 全部 微博    | 新闻网   | 门户网站   | 电商网 | 搜索引擎 | 计算机资讯 | 微信 | 政府网        |     |
| 论坛       |       |        |     |      |       |    |            | ~   |
| *        |       |        |     |      |       |    |            | >   |
|          |       |        |     |      |       |    | <b>日保存</b> |     |

1. \*号项目为必填项。

2. 任意关键词:可以填写多个关键词,关键词之间用顿号"、"分隔开, 系统爬取时,先匹配任意关键词中的任意一个,爬取相关数据。

3. 关键词:可以填写多个关键词,关键词之间用顿号"、"分隔开,根据 2 中爬取的数据,在进行"关键词"组中的关键词匹配,筛查符合要求的文章。

### 3.4.2.2 编辑监测项目

点击监测项目后面的"编辑"按钮,可以修改项目信息。如图。 点击保存即可。

| ■ 编辑           |      |        |     |      |       |    |     | ⊖≎          | 8 |
|----------------|------|--------|-----|------|-------|----|-----|-------------|---|
| 监控项目名称:        | 酒店   |        | *   |      |       |    |     |             | ^ |
| 项目类别:          | 旗下酒店 |        | *   |      |       |    |     |             |   |
| 景区/酒店名称:       | 榕树酒店 |        | *   |      |       |    |     |             |   |
| 关键词:           |      |        |     |      | *     |    |     |             |   |
| 任意关键词:         | 榕树酒店 |        |     |      |       |    |     |             |   |
| 匹配方式 :         | 全文匹配 | 匹配标题 📍 |     |      |       |    |     |             |   |
| 来源类型:          |      |        |     |      |       |    |     |             |   |
| 全部 微博          | 新闻网  | 门户网站   | 电商网 | 搜索引擎 | 计算机资讯 | 微信 | 政府网 |             | J |
| 论坛<br><b>《</b> |      |        |     |      |       |    |     | >           | Ť |
|                |      |        |     |      |       |    | 日保存 | <b>x</b> 关闭 | 3 |

# 3.4.2.3 删除监测项目

点击监测项目后面的"删除"按钮,可以删除项目信息。该项目出监测项目 列表中删除。

| 匹配方式 | 发布时间                | 操作        |
|------|---------------------|-----------|
| 全文匹配 | 2018/10/13 10:18:56 | 差 编辑 前 删除 |
| 全文匹配 | 2018/10/13 10:20:46 | 差 编辑 前 删除 |
| 全文匹配 | 2018/10/13 10:20:46 | 🚣 编辑 前 删除 |
| 全文匹配 | 2018/10/13 10:20:46 | 差 编辑 前 删除 |
| 全文匹配 | 2018/10/13 10:20:46 | 差 编辑 前 删除 |
| 全文匹配 | 2018/10/13 10:20:46 | 差 编辑 前 删除 |
| 全文匹配 | 2018/10/13 10:20:46 | 🚣 编辑 前 删除 |
| 全文匹配 | 2018/10/13 10:20:46 | 🚣 编辑 前 删除 |
| 全文匹配 | 2018/10/13 10:20:46 | 🚣 编辑 前 删除 |
| 全立匹起 | 2018/10/13 10:20:46 | 🧨 编辑 📾 単胚 |

# 3.5 采集源管理

# 3.5.1 站点管理

配置采集的站点信息。如:百度、微博、今日头条、新闻网、光明网、搜狐 网等。

站点信息可以"新增","编辑","删除"等。

| ■ 站点管理         |       |                         |      |      |     |    |    |
|----------------|-------|-------------------------|------|------|-----|----|----|
| 站点类型:全部 ▼ 站点名: | 网址:   | Q 查询 清空查询               |      |      |     |    | 新増 |
| 序号             | 站点名   | 站点网址                    | 站点类型 | 抓取频率 | 优先级 |    | 操作 |
| 1              | 百度    | www.baidu.com           | 搜索引擎 | 3    | 1   | 编辑 | 删除 |
| 2              | 微博    | www.weibo.com           | 微博   | 10   | 1   | 编辑 | 删除 |
| 3              | 今日头条  | http://www.toutiao.com  | 新闻网  | 10   | 1   | 编辑 | 删除 |
| 4              | 新浪网   | http://www.sina.com.cn  | 门户网站 | 10   | 1   | 编辑 | 删除 |
| 5              | 光明网   | http://www.gmw.cn       | 门户网站 | 10   | 1   | 编辑 | 删除 |
| 6              | 国家旅游局 | http://www.cnta.gov.cn  | 门户网站 | 10   | 1   | 编辑 | 删除 |
| 7              | 撞狐网   | http://www.sohu.com     | 撞索引擎 | 10   | 1   | 编辑 | 删除 |
| 12             | 微信    | http://wx.sogou.com     | 微信   | 10   | 1   | 编辑 | 删除 |
| 13             | 西祠胡同  | http://www.xici.net     | 门户网站 | 10   | 1   | 编辑 | 删除 |
| 14             | 新华网   | http://news.chinaso.com | 门户网站 | 10   | 1   | 编辑 | 删除 |
| 15             | 雅虎    | https://hk.yahoo.com/   | 门户网站 | 10   | 10  | 编辑 | 删除 |

# 3.5.2 采集源管理

| ■ 采集源管理           |          |        |      |      |                   |                    |    |                    |        |
|-------------------|----------|--------|------|------|-------------------|--------------------|----|--------------------|--------|
| 采集源类型:全部 ▼ 采集源名称: |          | 网址:    |      | Q 查询 | 清空查询              |                    |    |                    | 新增     |
| 所属网站              | 采集源名称    | 采集源类型  | 抓取频率 | 优先级  | 上次抓取时间            | 下次抓取时间             | 状态 |                    | 操作     |
| 光明网               | 光明网-站内搜索 | 门户网站   | 1440 | 10   | 2018/12/6 1:45:28 | 2018/12/7 1:45:28  | 正常 | 编辑                 | 删除     |
| 今日头条              | 今日头条-搜索  | 新闻网    | 600  | 10   | 2018/12/6 9:08:44 | 2018/12/6 19:08:44 | 正常 | 编辑                 | 删除     |
| 新商网               | 新演撞素     | 门户网站   | 1440 | 10   | 2018/12/6 1:45:26 | 2018/12/7 1:45:26  | 正常 | 编辑                 | 删除     |
| 微博                | 微博文章搜索   | 徴博     | 1440 | 10   | 2018/12/6 1:45:30 | 2018/12/7 1:45:30  | 正常 | 编辑                 | 删除     |
| 微信                | 微信  撞狗   | 门户网站   | 1440 | 10   | 2018/12/6 1:45:32 | 2018/12/7 1:45:32  | 正常 | 编辑                 | 删除     |
| 新华网               | 新华网      | 门户网站   | 1440 | 8    | 2018/12/6 1:45:48 | 2018/12/7 1:45:48  | 正常 | 编辑                 | 删除     |
| 撞弧网               | 撞狐       | 门户网站   | 1440 | 5    | 2018/12/6 1:45:54 | 2018/12/7 1:45:54  | 正常 | 编辑                 | 删除     |
|                   | 天涯       | 门户网站   | 1440 | 6    | 2018/12/6 1:45:51 | 2018/12/7 1:45:51  | 正常 | 编辑                 | 删除     |
| 西祠胡同              | 西祠胡同     | 论坛     | 1440 | 7    | 2018/12/6 1:45:50 | 2018/12/7 1:45:50  | 正常 | 编辑                 | 删除     |
| 百度                | 百度新闻     | 搜索引擎   | 1440 | 10   | 2018/12/6 1:45:32 | 2018/12/7 1:45:32  | 正常 | 编辑                 | 删除     |
| 百度                | 百度贴吧     | 门户网站   | 1440 | 2    | 2018/12/6 1:45:56 | 2018/12/7 1:45:56  | 正常 | 编辑                 | 删除     |
| 百度                | 百家号      | 门户网站   | 1440 | 2    | 2018/12/6 1:45:57 | 2018/12/7 1:45:57  | 正常 | 编辑                 | 删除     |
|                   |          | mamar. |      | ~    |                   |                    |    | ( <del>101</del> 2 | Millo. |

根据 3.5.1 中配置的站点,设置具体的采集源信息,爬取网站数据。

# 3.5.2.1 基本信息

显示设置的爬取规则的基本信息,包括网站抓取频率和抓取优先级等信息。

| <b>#</b> 编辑       |                         | ••* |
|-------------------|-------------------------|-----|
| 基本信息 文章           | 章列表采集地址 文章列表采集引擎 文章采集引擎 |     |
| 采集源名称:            | 光明网-站内搜索 *              |     |
| 所属站点:             | 光明网 - *                 |     |
| 采集源类别:            | 门户网站 - *                |     |
| 抓取频率 :<br>每隔多长时间采 | 1440 *                  |     |
| 优先级:<br>越小 , 优先级越 | 10 *                    |     |
| 采集评论:             |                         |     |
| 备注:               |                         |     |
|                   |                         |     |
| <                 |                         | >   |
|                   |                         |     |

# 3.5.2.2 文章列表采集地址

设置获取文章 url 的采集规则。

| 〓 编辑 |                                                                                        |               |        |                         | ⊖ ⊕ ⊗       |  |  |  |  |
|------|----------------------------------------------------------------------------------------|---------------|--------|-------------------------|-------------|--|--|--|--|
| 基本信息 | 文章列表采集地                                                                                | 业<br>文章列表采集引擎 | 文章采集引擎 |                         |             |  |  |  |  |
| 采集源地 | 采集源地址: [http://zhannei.baidu.com/cse/search?q=栖霞山&p=0&s=6995449224882]* 分析<br>参数规则: 添加 |               |        |                         |             |  |  |  |  |
|      | 参数名                                                                                    | 参数类型          | 值类型    | 参数值                     | 操作          |  |  |  |  |
| q    |                                                                                        | 关键词库          | 字符型    |                         | 上移下移 编辑 删除  |  |  |  |  |
| р    |                                                                                        | 范围值           | 整数型    | 从 0 至 10 , 每次步进<br>1。   | 上移 下移 编辑 删除 |  |  |  |  |
| 5    |                                                                                        | 固定值           | 字符型    | 699544922488248438<br>1 | 上移 下移 编辑 删除 |  |  |  |  |
| nsid |                                                                                        | 固定值           | 字符型    | 1                       | 上移 下移 编辑 删除 |  |  |  |  |
|      |                                                                                        |               |        |                         |             |  |  |  |  |
| <    |                                                                                        |               |        |                         | >           |  |  |  |  |
|      |                                                                                        |               |        |                         | □ 保存 × 关闭   |  |  |  |  |

# 3.5.2.3 文章列表采集引擎

设置文章列表的采集规则。

| ==    | 编辑     |          |          |        |                                                                                | •           | <del>0</del> 8 |
|-------|--------|----------|----------|--------|--------------------------------------------------------------------------------|-------------|----------------|
| 1     | 基本信息   | 文章列表采集地址 | 文章列表采集引擎 | 文章采集引擎 |                                                                                |             |                |
| 任务单元: |        |          |          |        | 选择可                                                                            | 执行单元 🗸 添加   | ^              |
|       |        | 任务名称     | 任务法      | 陸型     | 描述                                                                             | 操作          |                |
|       | 采集器    |          | 采集器      |        | 采集 URL 地址的原始内容                                                                 | 上移 下移 配置 删除 |                |
|       | 提取链接   | ž        | 提取器      |        | 提取所有链接                                                                         | 上移 下移 配置 删除 |                |
|       | 移除无效链接 |          | 筛选器      |        | 移除无效的链接,目前按如下规<br>则移除:1)空的链接地址;2)<br>以 *javascript.* 开头的脚本;3)<br>链接地址(仅为为 */*。 | 上移 下移 配置 删除 |                |
|       | 去除重复   | 链接       | 筛选器      |        | 去除重复链接                                                                         | 上移 下移 配置 删除 |                |
|       | 修正链接地址 |          | 筛选器      |        | 修正简写的地址                                                                        | 上移 下移 配置 删除 |                |
| -     | <      |          |          |        |                                                                                |             | >              |
|       |        |          |          |        |                                                                                | □ 保存 × ⇒    | €i <b>∄</b>    |

# 3.5.2.4 文章采集引擎

设置文章内容的采集规则。

| ■ 编辑          |                 |                | ● ⊕ ⊗       |
|---------------|-----------------|----------------|-------------|
| 基本信息 文章列表采集地址 | 文章列表采集引擎 文章采集引擎 |                |             |
| 任务单元:         |                 | 选择             | 可执行单元 💙 添加  |
| 任务名称          | 任务类型            | 描述             | 操作          |
| 采集器           | 采集器             | 采集 URL 地址的原始内容 | 上移 下移 配置 删除 |
| 提取文章          | 提取器             | 提取文章           | 上移 下移 配置 删除 |
| 提取文章(可自定义)    | 提取器             | 提取网页中的文章       | 上移 下移 配置 删除 |
| 提取文章(可自定义)    | 提取器             | 提取网页中的文章       | 上移 下移 配置 删除 |
| 提取文章(可自定义)    | 提取器             | 提取网页中的文章       | 上移 下移 配置 删除 |
|               |                 |                |             |
|               |                 |                |             |
| <             |                 |                | >           |
|               |                 |                | □保存 × 关闭    |

#### 第 22 页, 共 22 页